## 伝票一括削除

指定された種類の伝票を選択して、一括削除できる機能です。 各入力画面で削除できる条件のデータはこの画面にて同様に削除できます。

## Point

- ・ 日付制限など、入力画面で削除できない条件の伝票は削除できません、
- ・請求締切済や仕訳作成済みの伝票を削除した場合、再度請求締切処理や仕訳作成を 行ってください。
- 1) 伝票一括削除の手順
  - ①出力する条件を指定し、「検索」ボタンをクリックします。 伝票、得意先/仕入先、入力担当者など。
  - ②一覧表示された検索結果から、削除したい伝票の削除チェックをONにします。

| â  |                                                        |                 |      |               |            | 伝票一括削      | 除           |         |         |        |      | _        | □ X    |
|----|--------------------------------------------------------|-----------------|------|---------------|------------|------------|-------------|---------|---------|--------|------|----------|--------|
|    |                                                        | 伝票一             | 括削除  |               |            |            |             |         |         |        |      |          |        |
| 5  | 出力条件                                                   |                 |      |               |            |            |             |         |         |        |      |          |        |
|    | 伝票 ◎ 受注 ◎ 売上 ◎ 発注 ◎ 仕入 ◎ 入金 ◎ 支払                       |                 |      |               |            |            |             |         |         |        |      |          |        |
|    | 支払先 🔽 支払日 2017/09/10 🔽 ~ 📝 / 🔽                         |                 |      |               |            | <b>T</b>   |             |         |         |        |      |          |        |
|    | 伝票No ~                                                 |                 |      |               | 支払締日 / / 🔽 |            |             |         |         |        |      |          |        |
|    | 事業所                                                    |                 | 2    |               | 担当者        | -          |             |         |         |        |      |          |        |
|    | 入力者                                                    |                 |      |               | 更新日        | 11 -       |             | Ŧ       |         |        |      |          |        |
|    | 他                                                      | □ 心林* - ト       |      |               |            |            | \$8-55 (E1) |         |         |        |      |          |        |
|    |                                                        |                 |      |               |            |            | 17,20017    | ,       | _       |        |      |          |        |
| 支  | 支払締切処理済、仕訳済みの伝票を削除した場合はそれぞれ再度処理してください。 全て選択(A) 全て解除(Q) |                 |      |               |            |            |             |         |         |        |      |          |        |
|    | 削除                                                     | 3 払伝票No 仕入      | 先コード | 仕入先略名         | 事業所略名      | 支払日        | 支払締日        | FBデータ作成 | 1行目伝区   | 担当者略名  | 明細行数 | 伝票金額     |        |
|    | 1 🗹                                                    | 100 110158      |      | レンタルのサンキング    | 本社         | 2017/10/04 | 2017/10/31  |         | 振込払     | 本社     | 1    | 1,000    | 2017/1 |
| 1  | 2 🗹                                                    | 99 900094       |      | レンタルのニッケン 北九州 | 本社         | 2017/10/04 | 2017/10/31  |         | 振込払     | 本社     | 2    | 10,115   | 2017/1 |
| 1  | 3 🗹                                                    | 98 test01       |      | 諸口(ゆうちょ)      | 本社         | 2017/09/10 | 2017/09/10  |         | 振込払     | 本社     | 2    | 100,640  | 2017/1 |
|    | 4                                                      | 82 110164       |      | ダイモン          | 本社         | 2017/09/13 | 2017/09/30  |         | 振込払     | 本社     | 1    | 50,000   | 2017/0 |
| 14 |                                                        |                 |      | he m.         | No. AL     | 0017/00/10 | 0017 00 /20 |         | 4072143 | No. AL |      | 1.41 005 | 0017/0 |
|    | 20.02                                                  | III III 286 III | _    |               | [          | 10         | 10          | 1 00 7  | _       |        |      |          |        |
|    | E 88                                                   |                 | - F7 |               | Fig        | F10        |             | E12     |         |        |      |          |        |

## Point

削除チェックが表示されない伝票は削除できません。
削除できない理由は一番右の※列に表示されています。

|  |   |    |        |           |     |          | 主 C ABIC (0) |                      |  |
|--|---|----|--------|-----------|-----|----------|--------------|----------------------|--|
|  |   | 削除 | 売上伝票No | 得意先コード    |     |          | 者            | *                    |  |
|  | 1 |    | 452    | 110050    | L   | +1-760 1 |              | 一括の出荷時売上伝票のため削除できません |  |
|  | 2 |    | 429    | 110101    | IJ. |          |              |                      |  |
|  | 3 |    | 39.4   | 110068    | Ę   |          |              | 返却売上伝票のため削除できません     |  |
|  |   |    |        | 1 1 00 10 |     |          |              | 「同切主」/「西小ナル約回合のキキユノ  |  |

③「更新」ボタンをクリックすると、削除チェックONの伝票が削除されます。 請求締切済み、仕訳作成済みの場合は必ず再処理を行ってください。